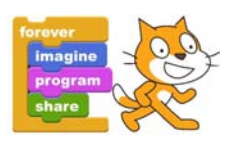

## Scratch - LEKTION 1

## Pong – Dein erstes Scratch-Spiel.

Aufgaben: (Basislevel: löse Aufgabe 1+ 2, Expertenlevel: löse Aufgabe 3 + 4)

- 1. Baue das Spiel in deiner Scratch-Umgebung nach. Versuche dies anhand der Anleitung durch ausprobieren und dem bereits vorhandenen Material, indem du nochmal nachlesen kannst, wie der jeweilige Schritt funktionieren könnte.
- 2. Wenn du damit fertig bist, notiere dir zu jedem Schritt, wie die Spielmechanik funktioniert. (*Vorbereitung zur mündlichen Besprechung!!!*)
- 3. Erweitere das Spiel mit der Meldung "Game Over" und einem Startbutton mit dem das Spiel wieder gestartet werden kann.
- 4. A) Erweitere das Spiel um Elemente, die mit dem Ball eliminiert werden können und B) mit einer Punkteanzeige. (Vergleiche Spiel: "Breakout")

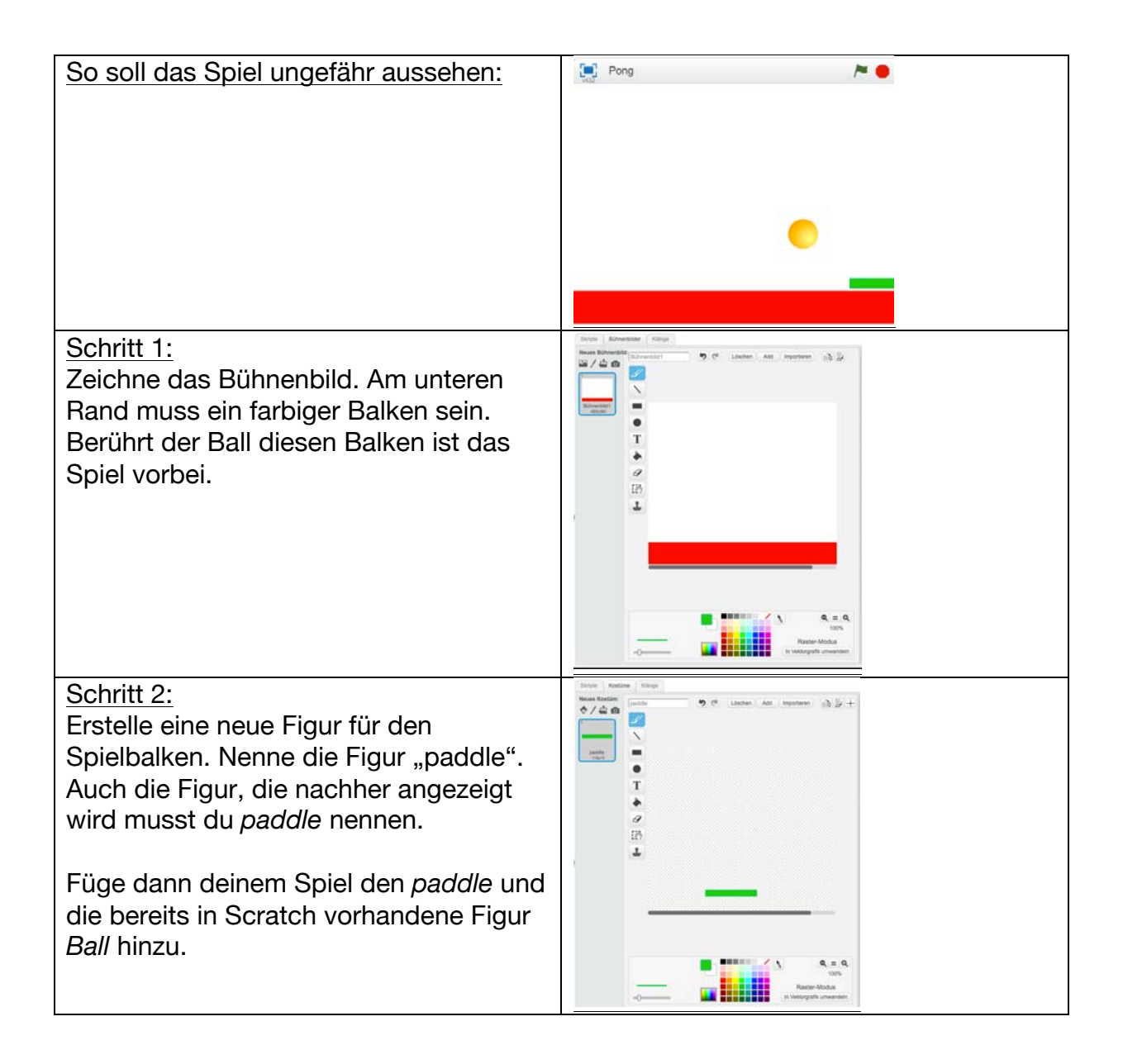

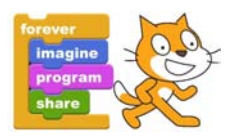

| Schritt 3:<br>Nun muss den Spielelementen ein<br>bisschen Leben eingehaucht werden,<br>damit das Spiel funktioniert:<br>Klicke den "paddle" an und erstelle<br>dafür folgendes Script:<br>(Die Koordinaten musst du<br>gegebenenfalls anpassen, damit sie in<br>deinem Spiel das richtige Ergebnis<br>bringen.) | Wenn A angeklickt<br>gehe zu x: () y: (4)<br>wiederhole fortlaufend<br>setze x auf Maus x-Position                                                                                                    |
|----------------------------------------------------------------------------------------------------|----------------------------------------------------------------------------------------------------|
| <u>Schritt 4:</u><br>Klicke nun den Ball an und erstelle dafür<br>das Script nebenan.<br>Probiere dein Spiel aus.                                                                                                    | Wenn angeklickt<br>gehe zu x: () y: (160)<br>setze Richtung auf Zufallszahl von (135) bis (225)<br>wiederhole fortlaufend<br>gehe (12) er-Schritt<br>pralle vom Rand ab                                                                                                    |
| <u>Schritt 5:</u><br>Erweitere dein Script für den Ball und<br>probiere es wieder aus:                                                                                                    | Wenn angeklickt<br>gehe zu x: () y: (15)<br>setze Richtung auf Zufallszahl von (13) bis (22)<br>wiederhole fortlaufend<br>gehe (12) er-Schritt<br>pralle vom Rand ab<br>falls wird paddle berührt? dann<br>setze Richtung auf Zufallszahl von (3) bis (2)<br>                                                                                   |
| Schritt 6:<br>Ein letzter Feinschliff am Ball-Script und<br>dein erstes Spiel ist fertig:                                                                                                    | Wenn angeklickt<br>gehe zu x 0 y: 160<br>setze Richtung auf Zufallszahl von 135 bis 225<br>wiederhole fortlaufend<br>gehe 2 er-Schritt<br>pralle vom Rand ab<br>falls wird paddle berührt? dann<br>setze Richtung auf Zufallszahl von 30 bis 50<br>spiele Klang Pop<br>falls wird Farbe berührt? dann<br>spiele Klang Jufnahme!<br>stoppe alles |

Speichere dein Ergebnis im Ordner "Lektion 1" im bekannten Scratch-Ordner ab.